### 小学算数指導者用デジタル教科書(教材)

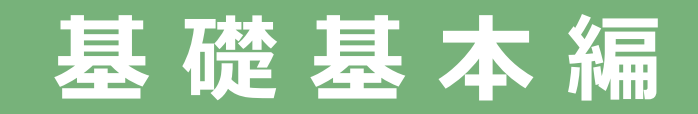

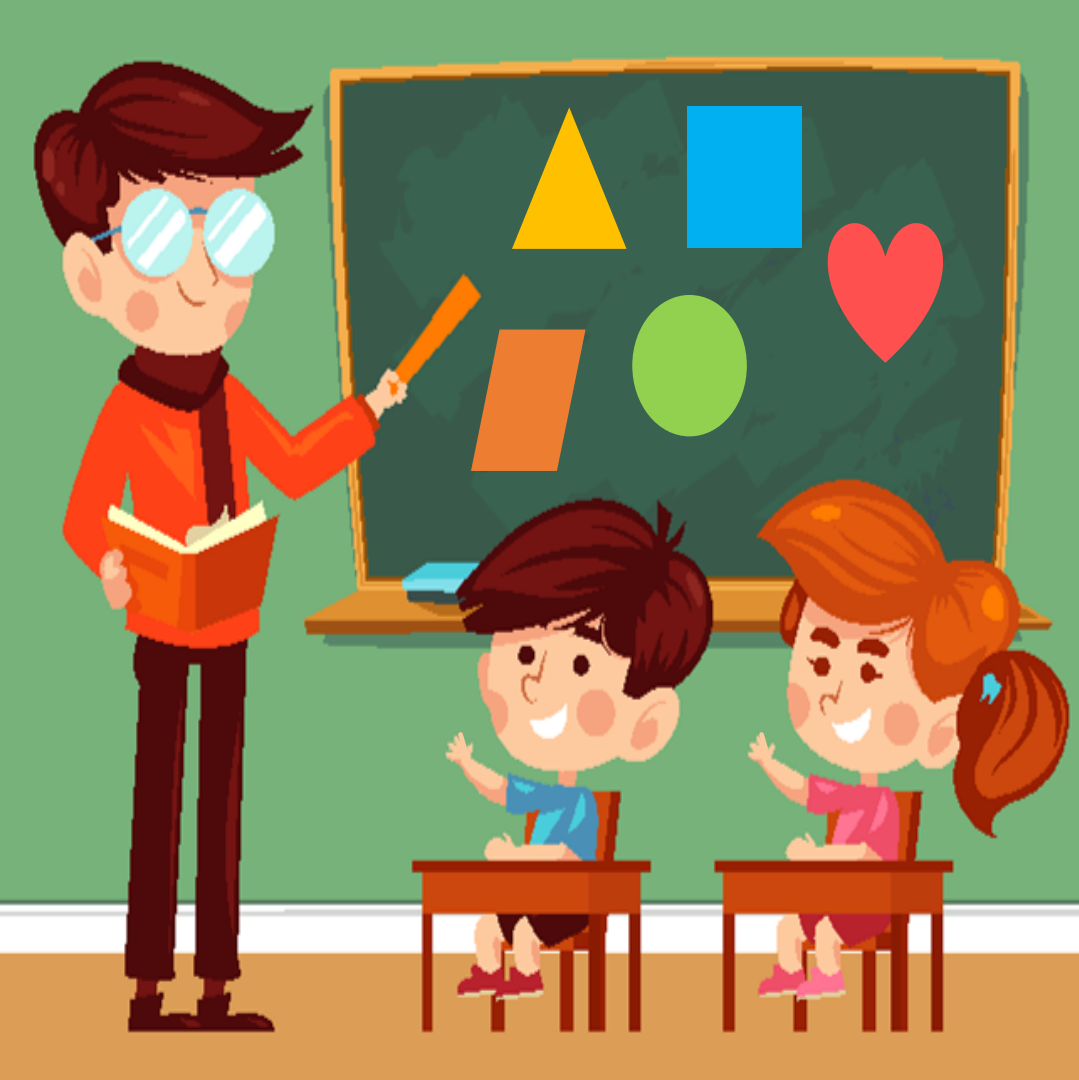

学びのチカラで 人と社会を 未来へつなぐ 💋 教育出版

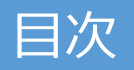

1

#### 各教科共通機能のご紹介

| 詳しい操作マニュアルを探そう  | 3  |
|-----------------|----|
| デジタル教科書を開いてみよう  | 4  |
| ページをめくってみよう     | 5  |
| 拡大してみよう         | 6  |
| ペン機能を使って書いてみよう  | 7  |
| 動画(学びリンク)を見てみよう | 8  |
| 図形・スタンプを使ってみよう  | 9  |
| 記録する(保存編)       | 10 |
| 記録する(読み込み編)     | 11 |

#### 小学算数独自の機能をご紹介

| ホワイトボードを使ってみよう       | 13 |
|----------------------|----|
| 算数セットを使ってみよう(ブロック編)  | 14 |
| 算数用具を使ってみよう(コンパス編)   | 15 |
| 紙面上の機能を使ってみよう        | 16 |
| 3ステップドリルを使ってみよう(簡易版) | 17 |

学びのチカラで 人と社会を 未来へつなぐ 🔗 教育出版

# 各教科共通機能のご紹介

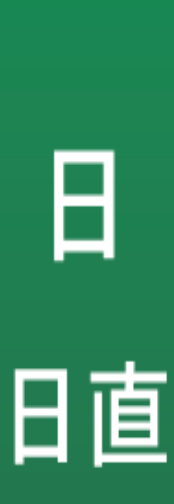

Ħ

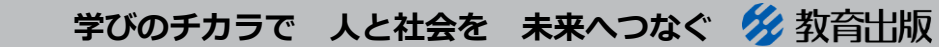

© 2021 KYOIKU-SHUPPAN.Co.,Ltd. All Rights Reserved.

2

#### 詳しい操作マニュアルを探そう

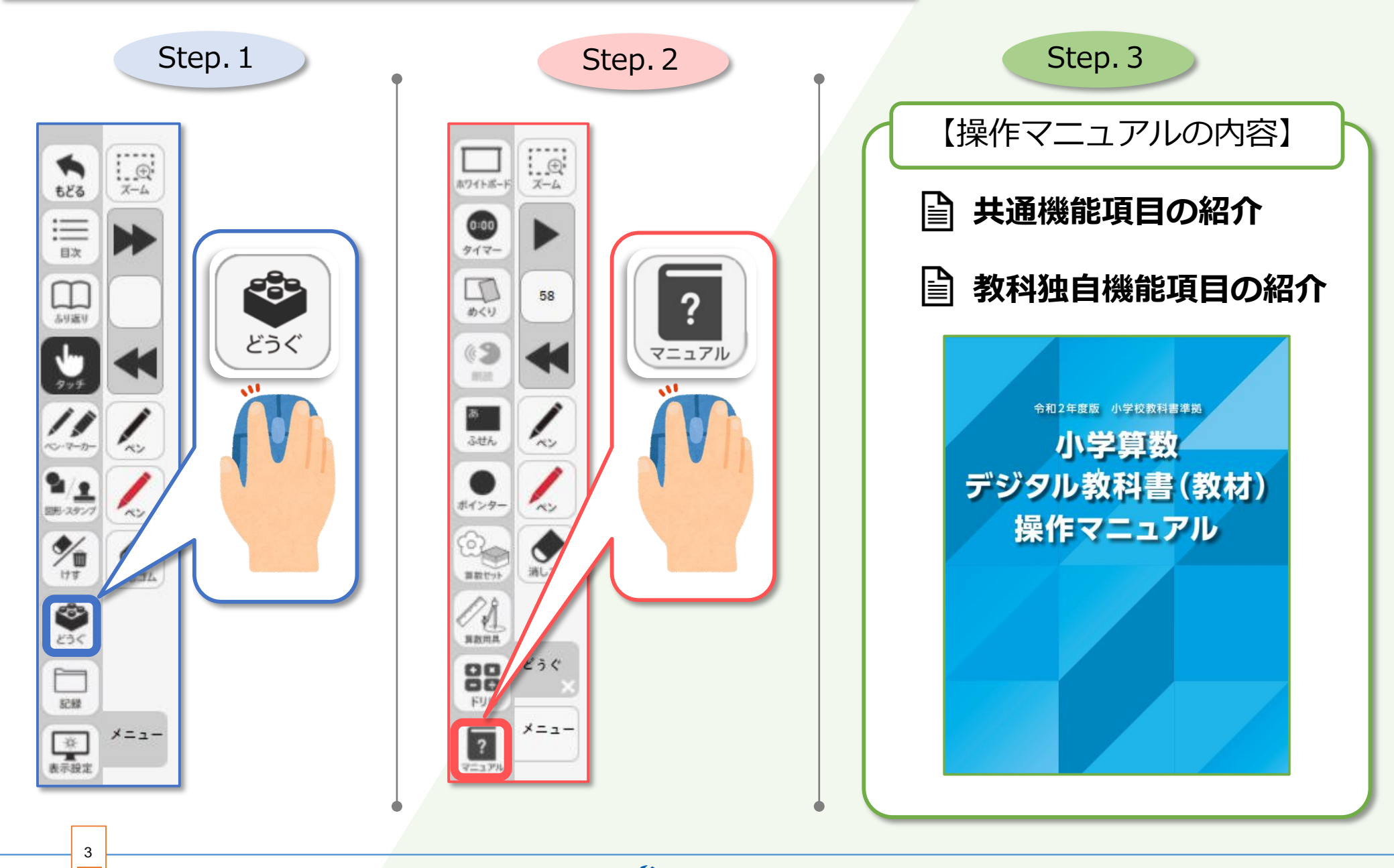

学びのチカラで 人と社会を 未来へつなぐ 🔗 教育出版

#### デジタル教科書を開いてみよう

4

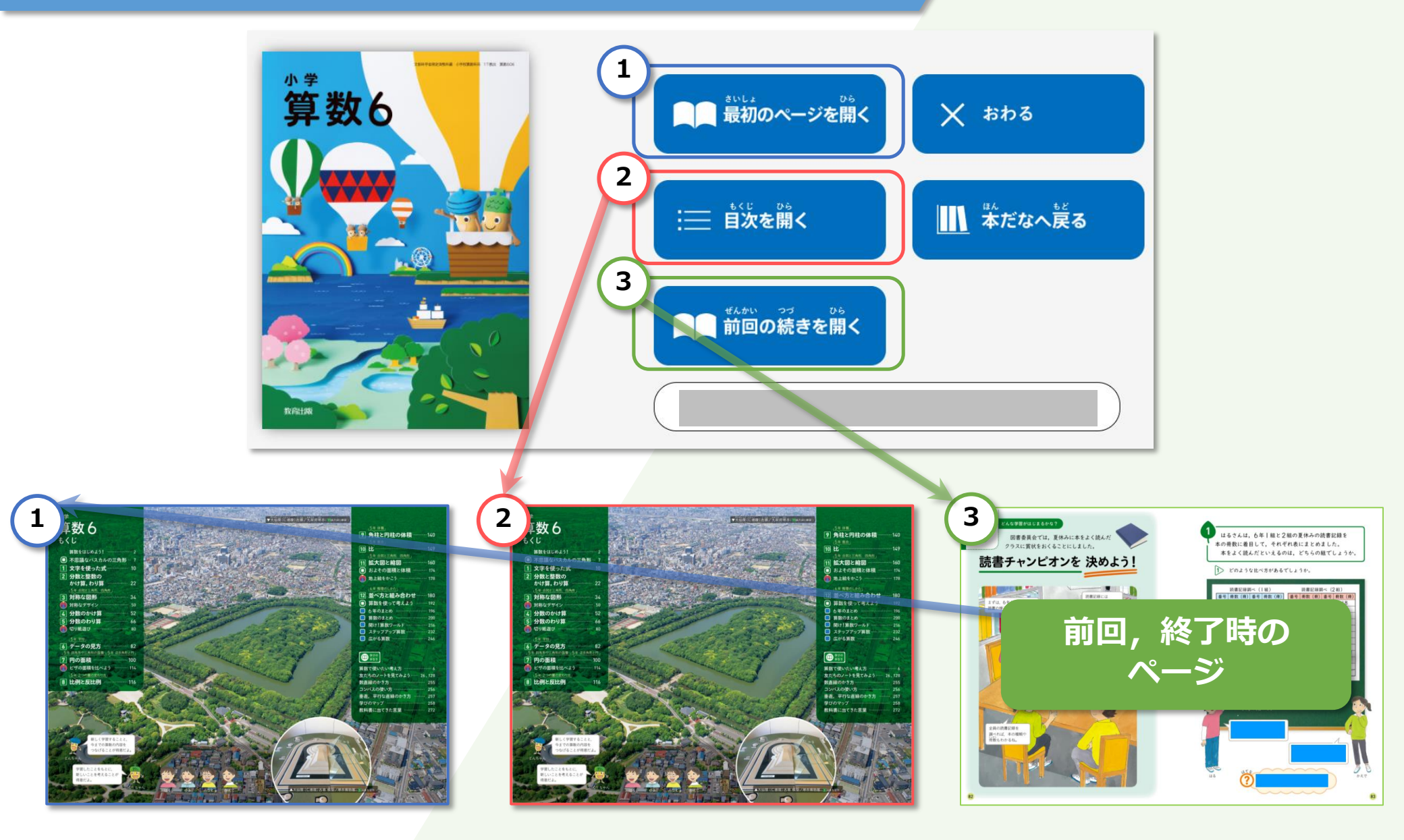

#### 学びのチカラで 人と社会を 未来へつなぐ 🔗 教育出版

#### ページをめくってみよう

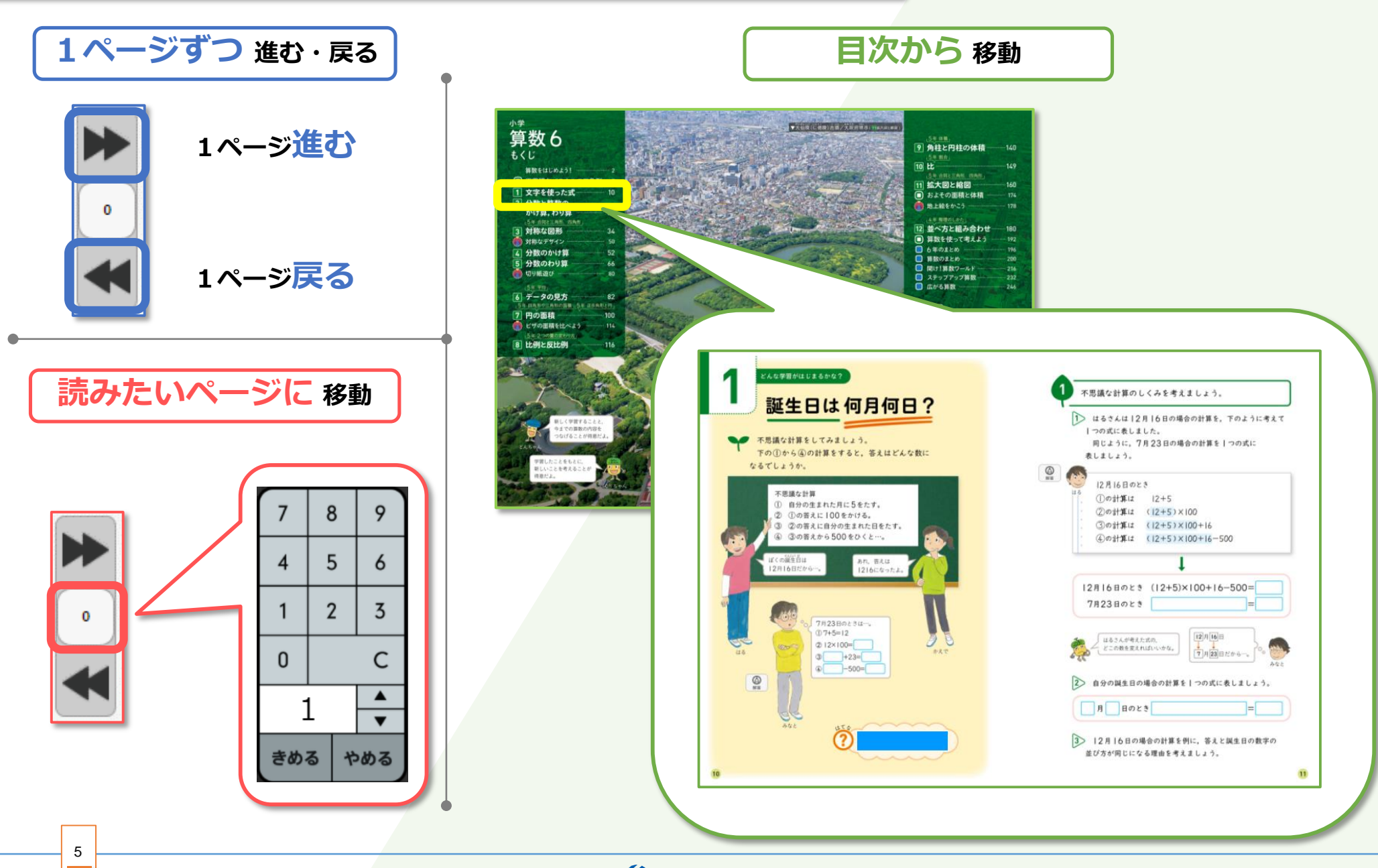

学びのチカラで 人と社会を 未来へつなぐ 🔗 教育出版

#### 拡大してみよう

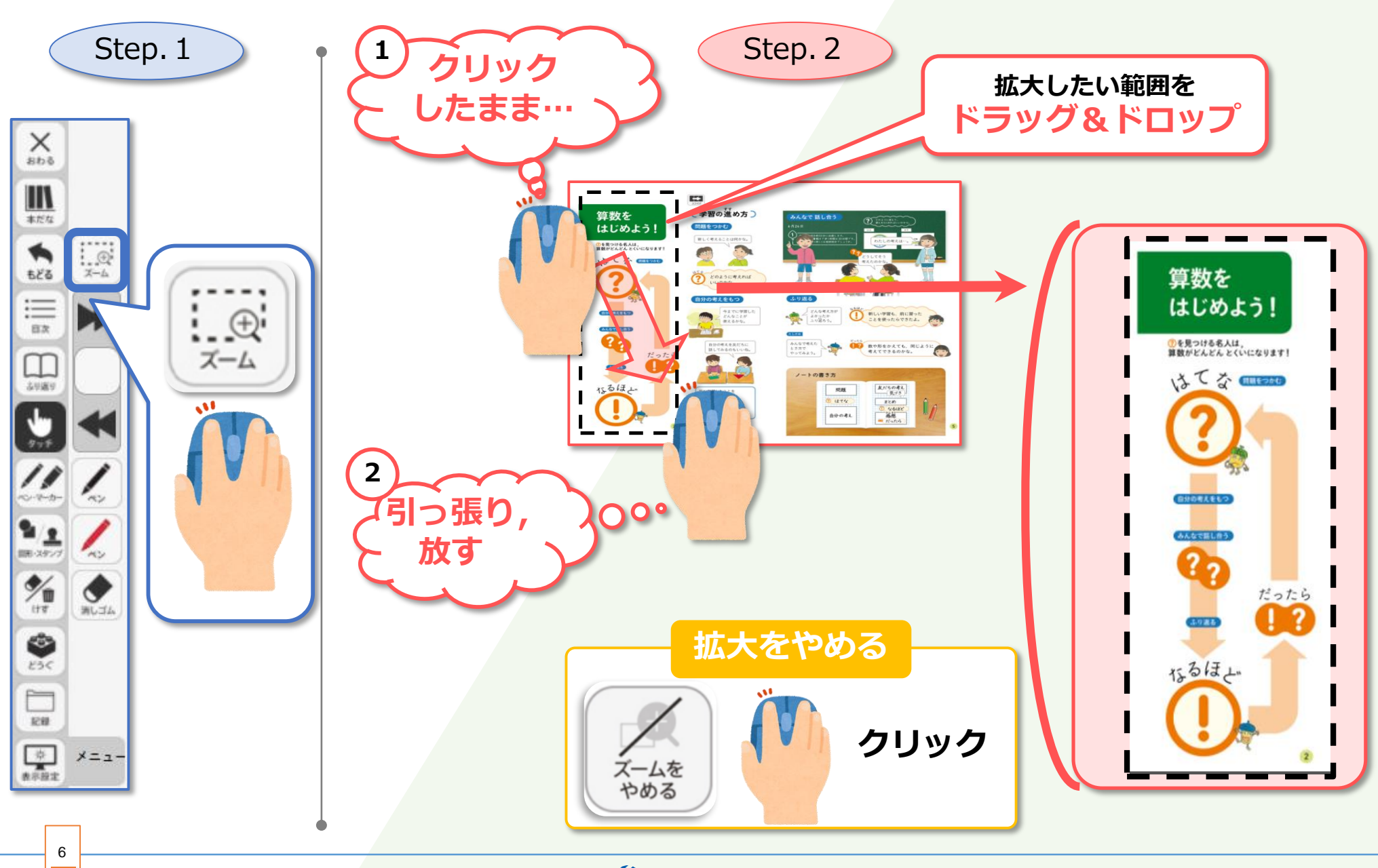

学びのチカラで 人と社会を 未来へつなぐ 🔗 教育出版

#### ペン機能を使って書いてみよう

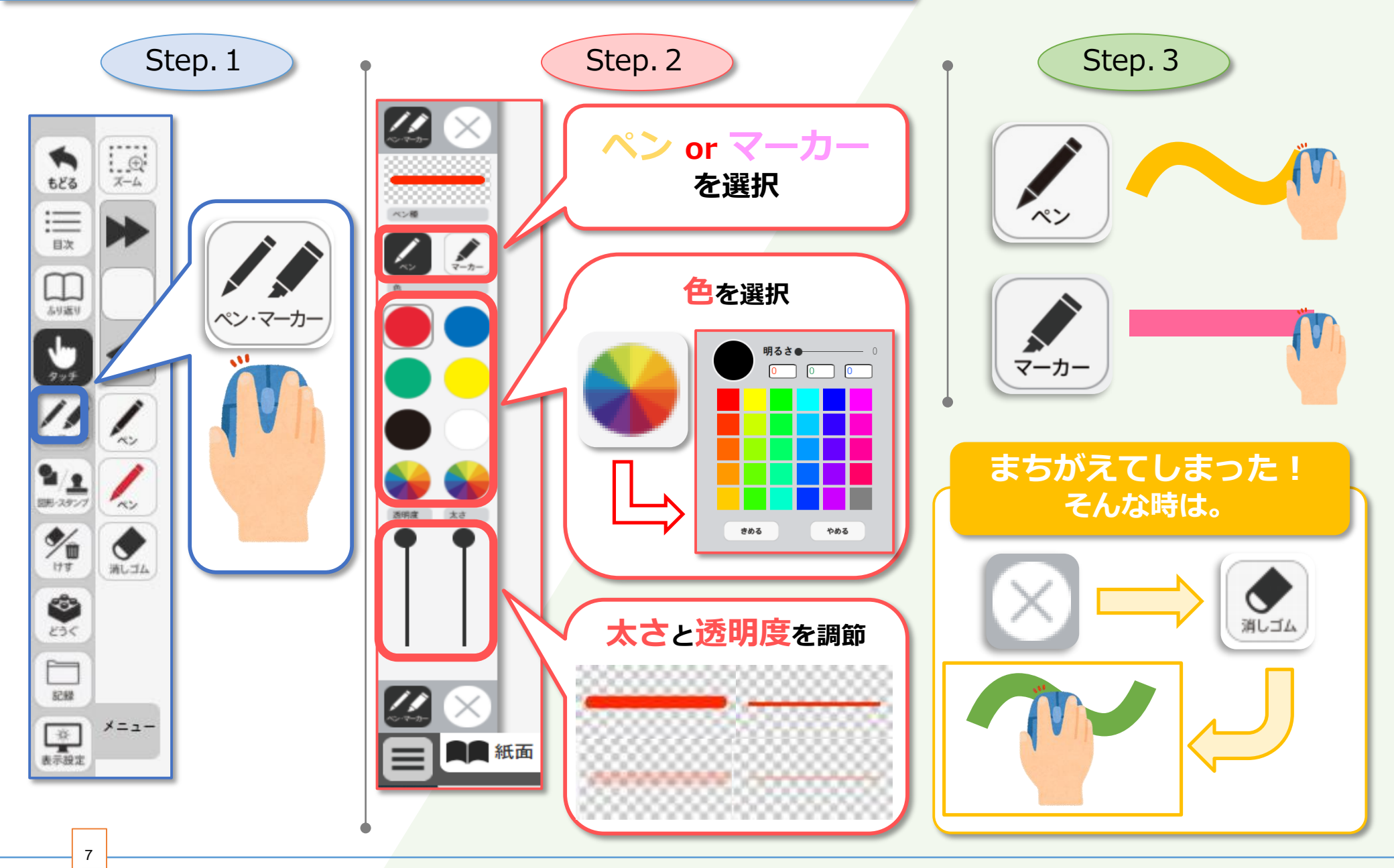

学びのチカラで 人と社会を 未来へつなぐ 💋 教育出版

#### 動画(学びリンク)を見てみよう

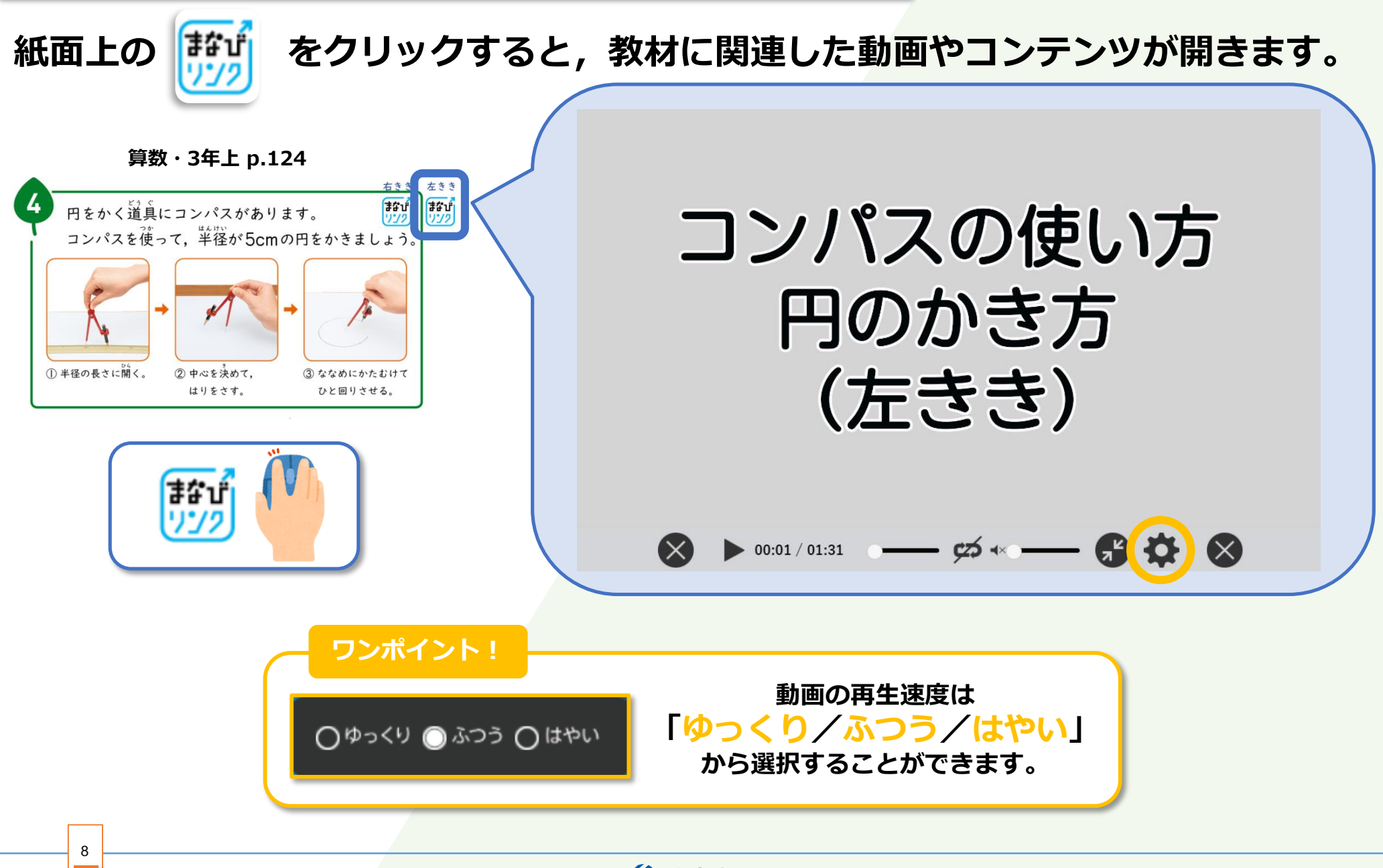

学びのチカラで 人と社会を 未来へつなぐ 💋 教育出版

#### 図形・スタンプを使ってみよう

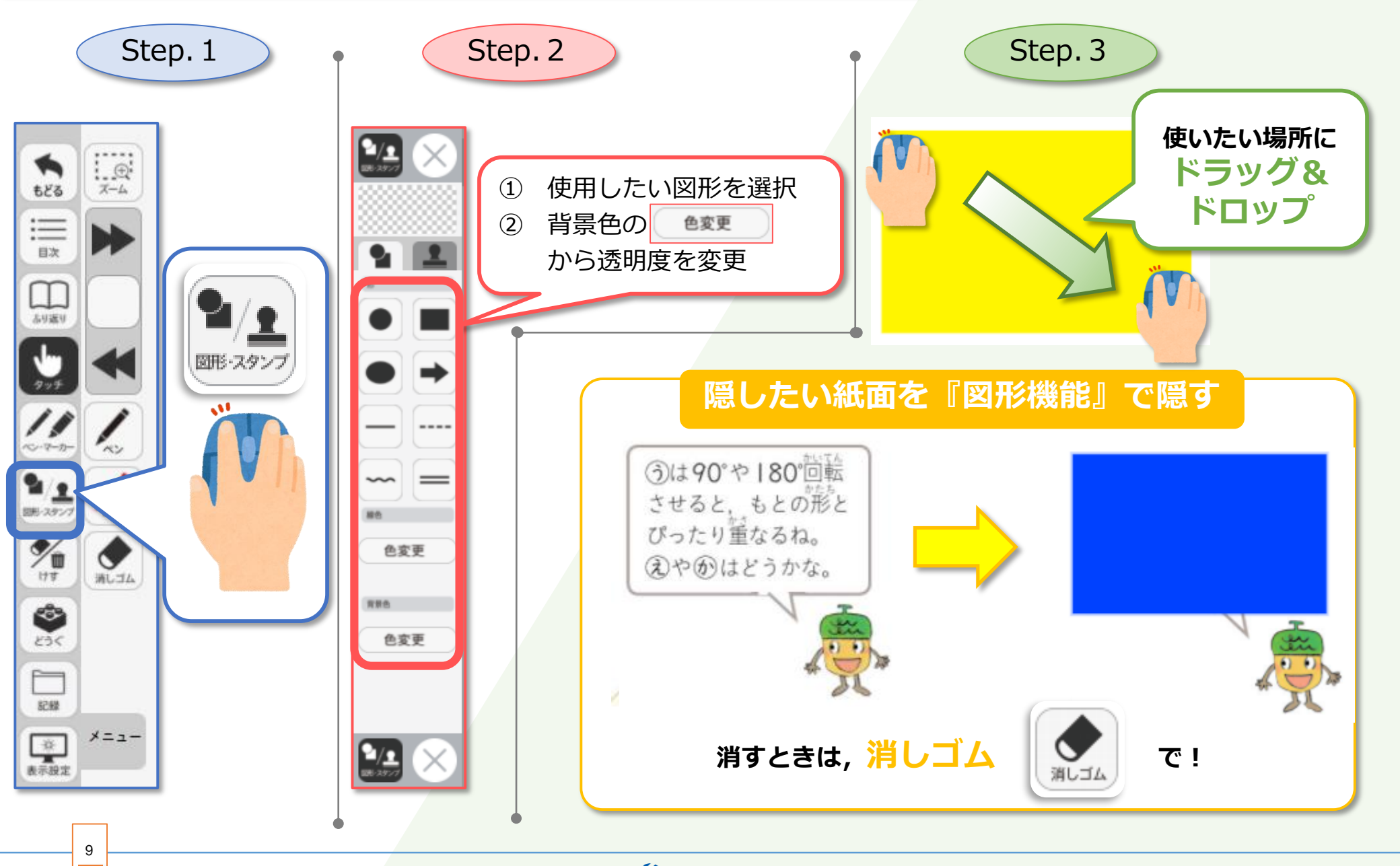

学びのチカラで 人と社会を 未来へつなぐ 💋 教育出版

#### 記録する(保存編)

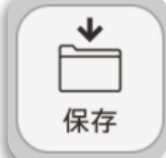

書き込み内容や設定情報,最後に表示していたページを ファイルに保存することができます。

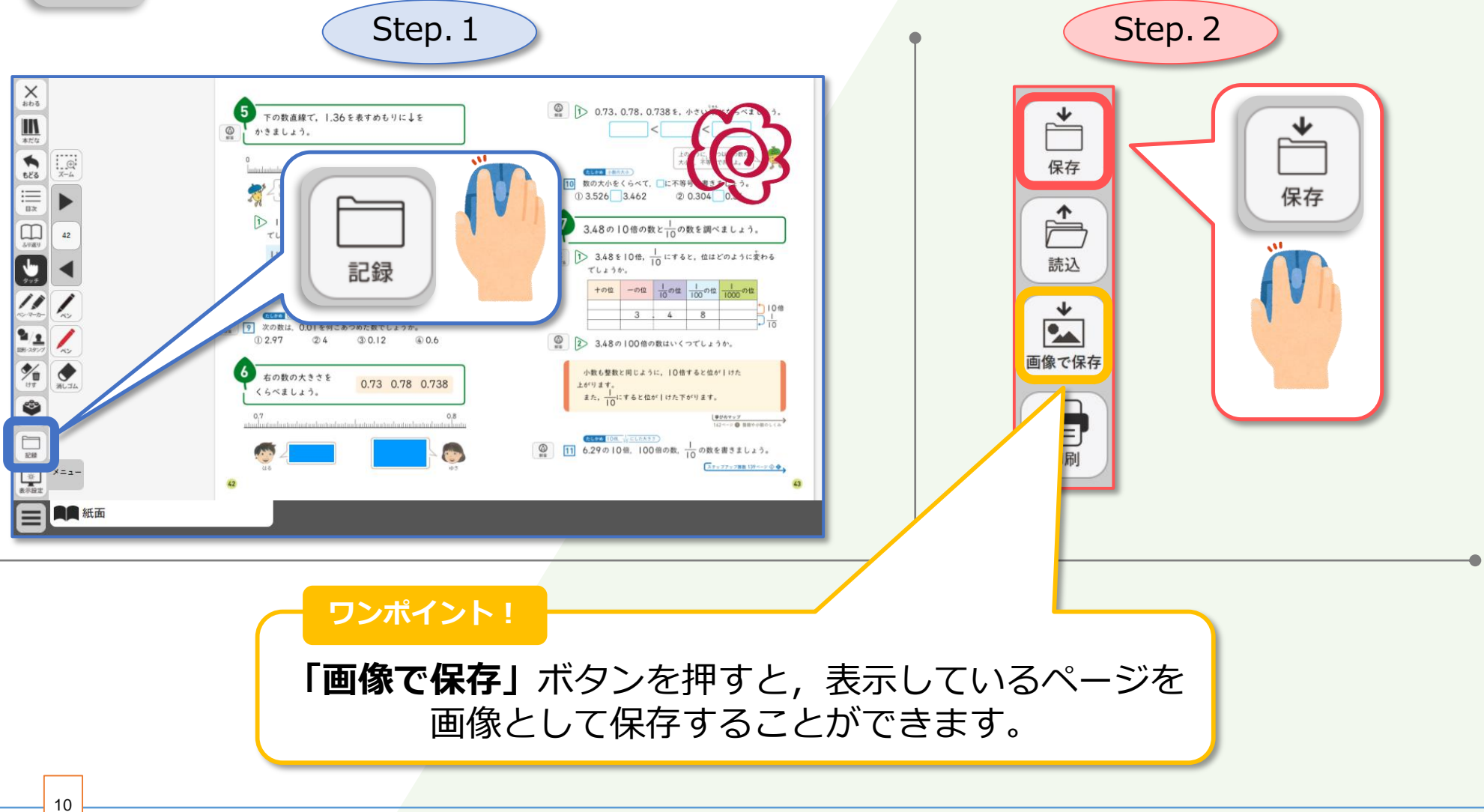

学びのチカラで 人と社会を 未来へつなぐ 💋 教育出版

#### 記録する(読み込み編)

11

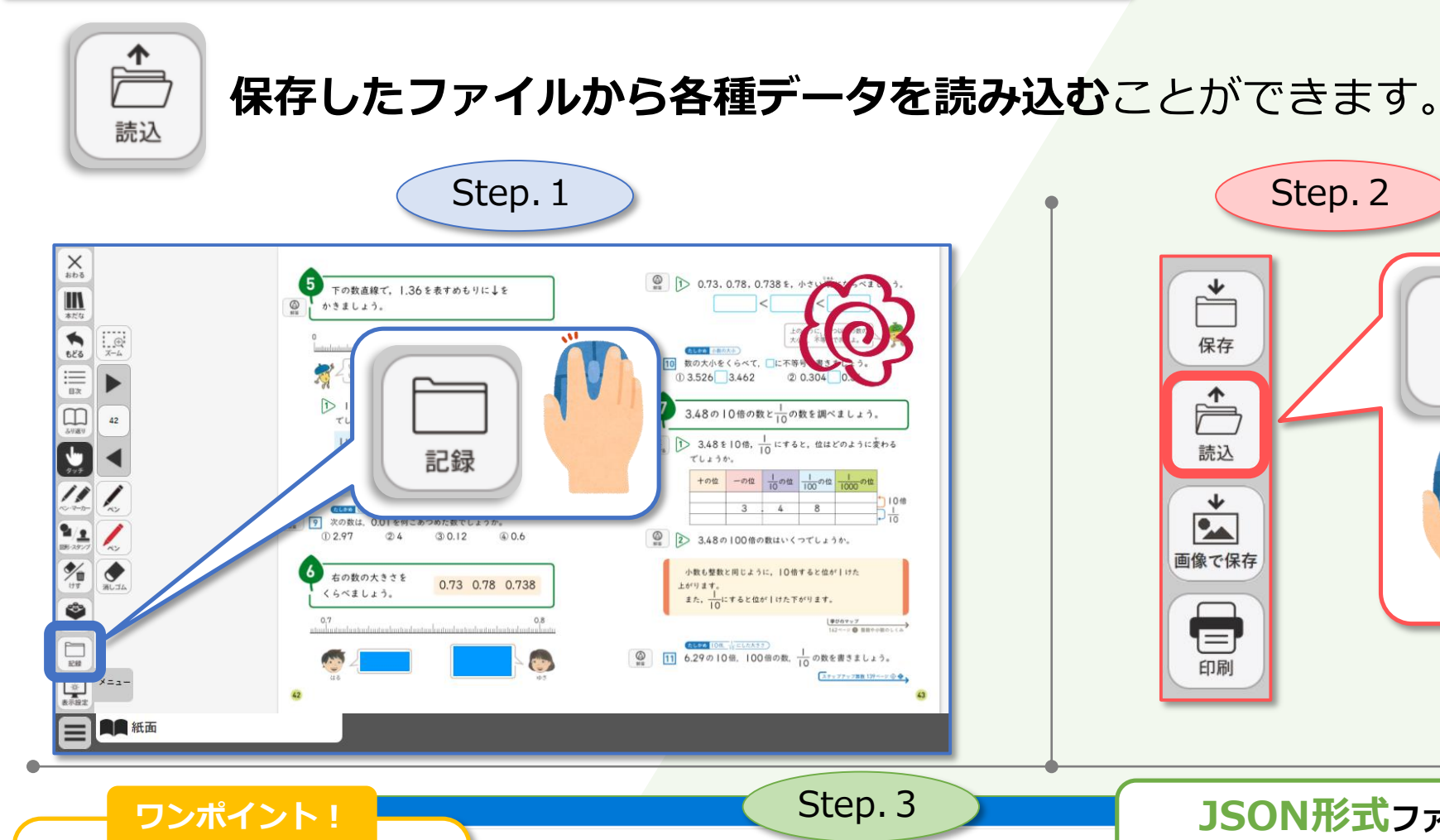

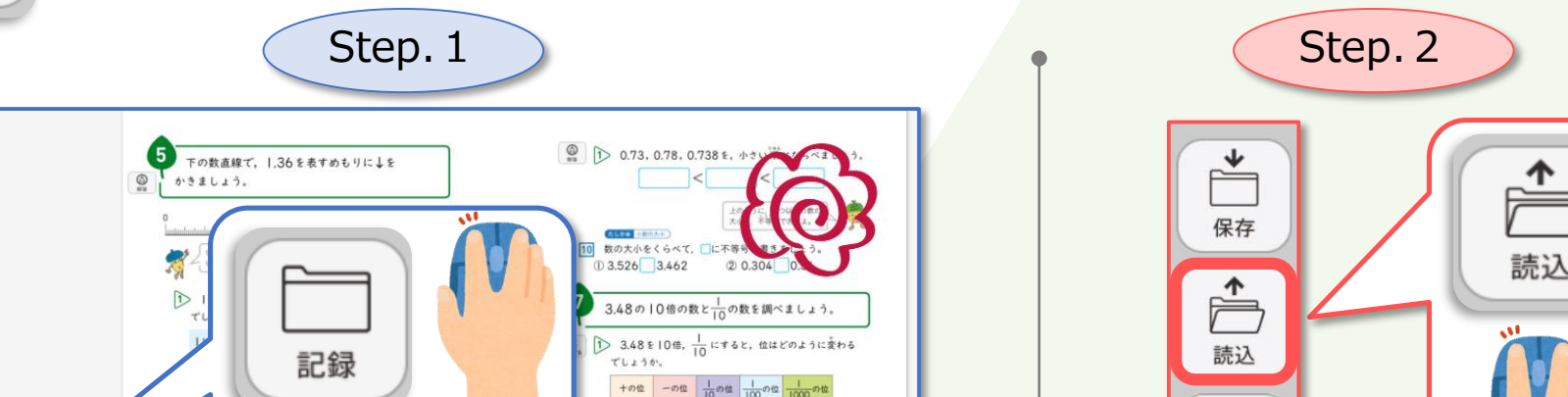

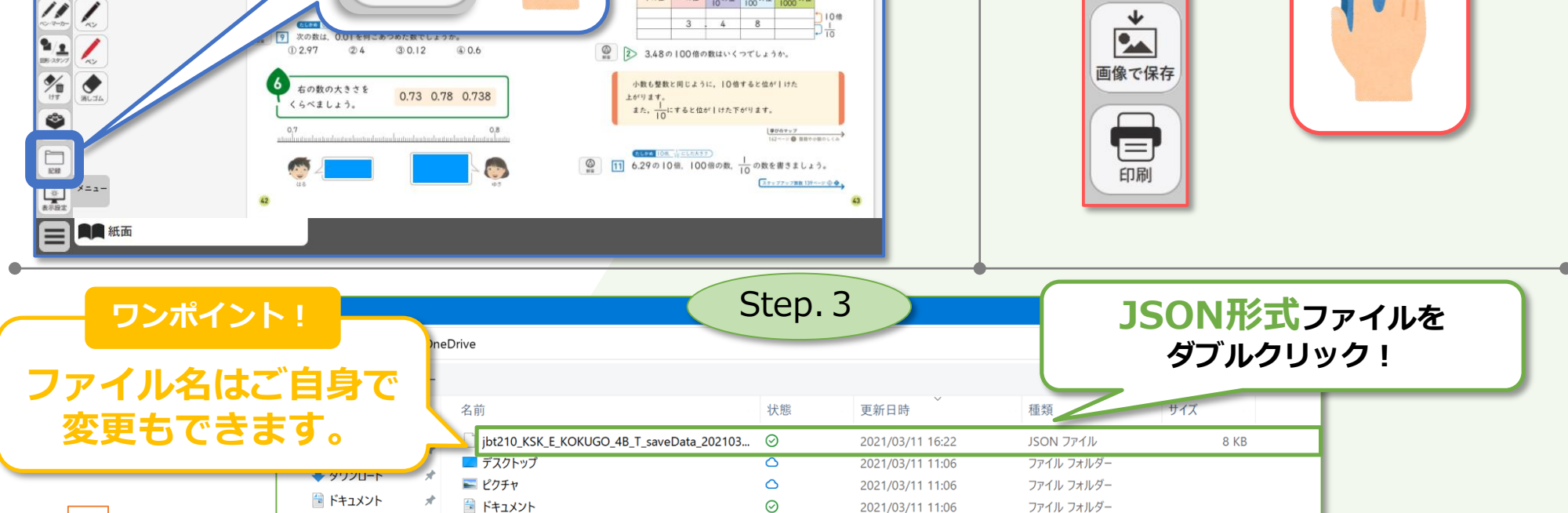

学びのチカラで 人と社会を 未来へつなぐ 💋 教育出版

# 小学算数独自の機能をご紹介

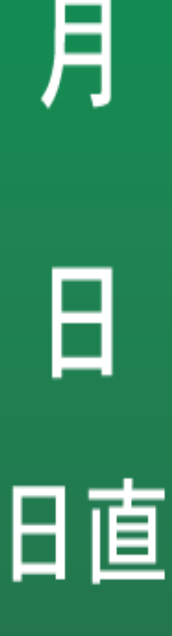

学びのチカラで 人と社会を 未来へつなぐ 💋 教育出版

#### ホワイトボードを使ってみよう

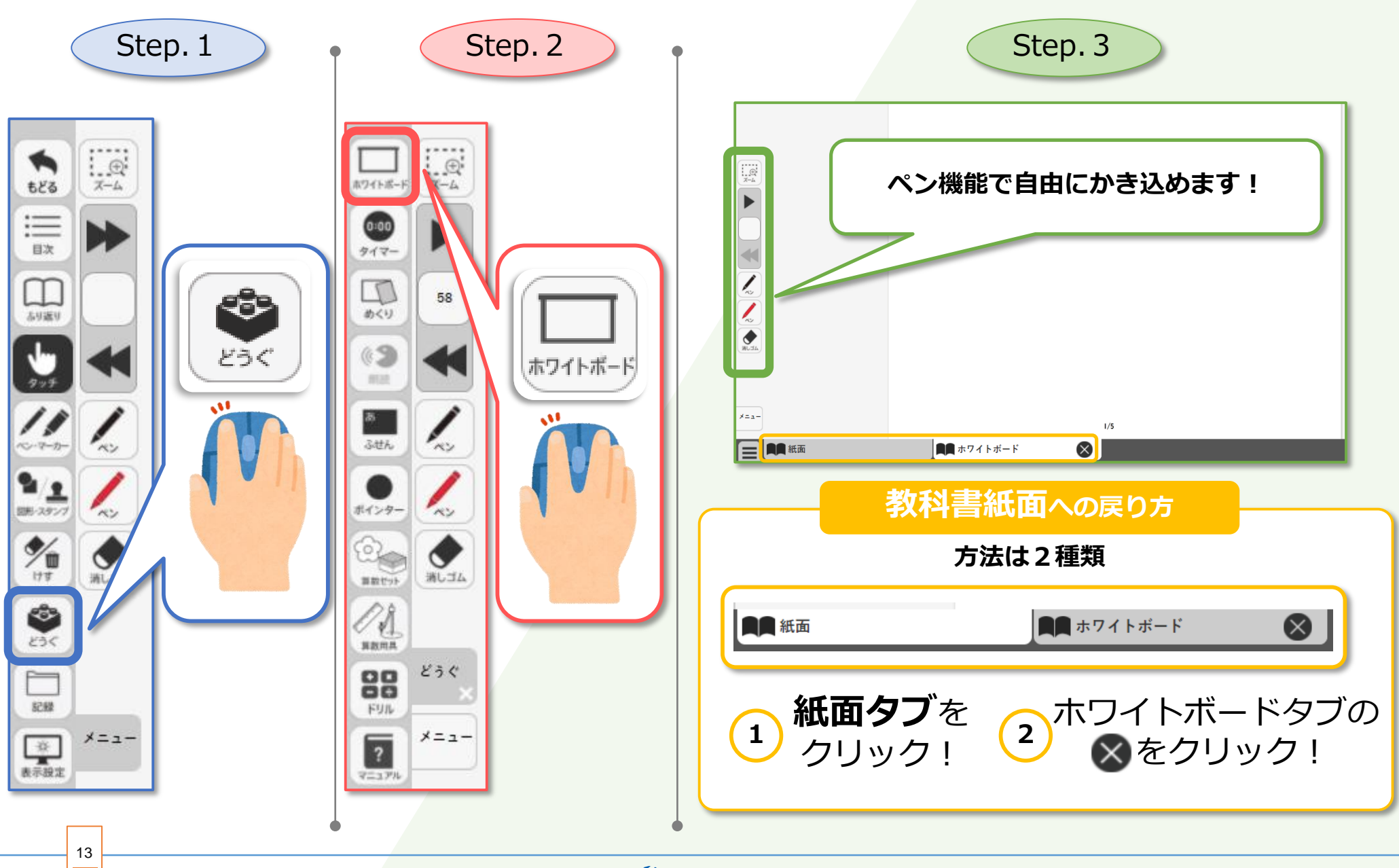

学びのチカラで 人と社会を 未来へつなぐ 🔗 教育出版

### 算数セットを使ってみよう(ブロック編)

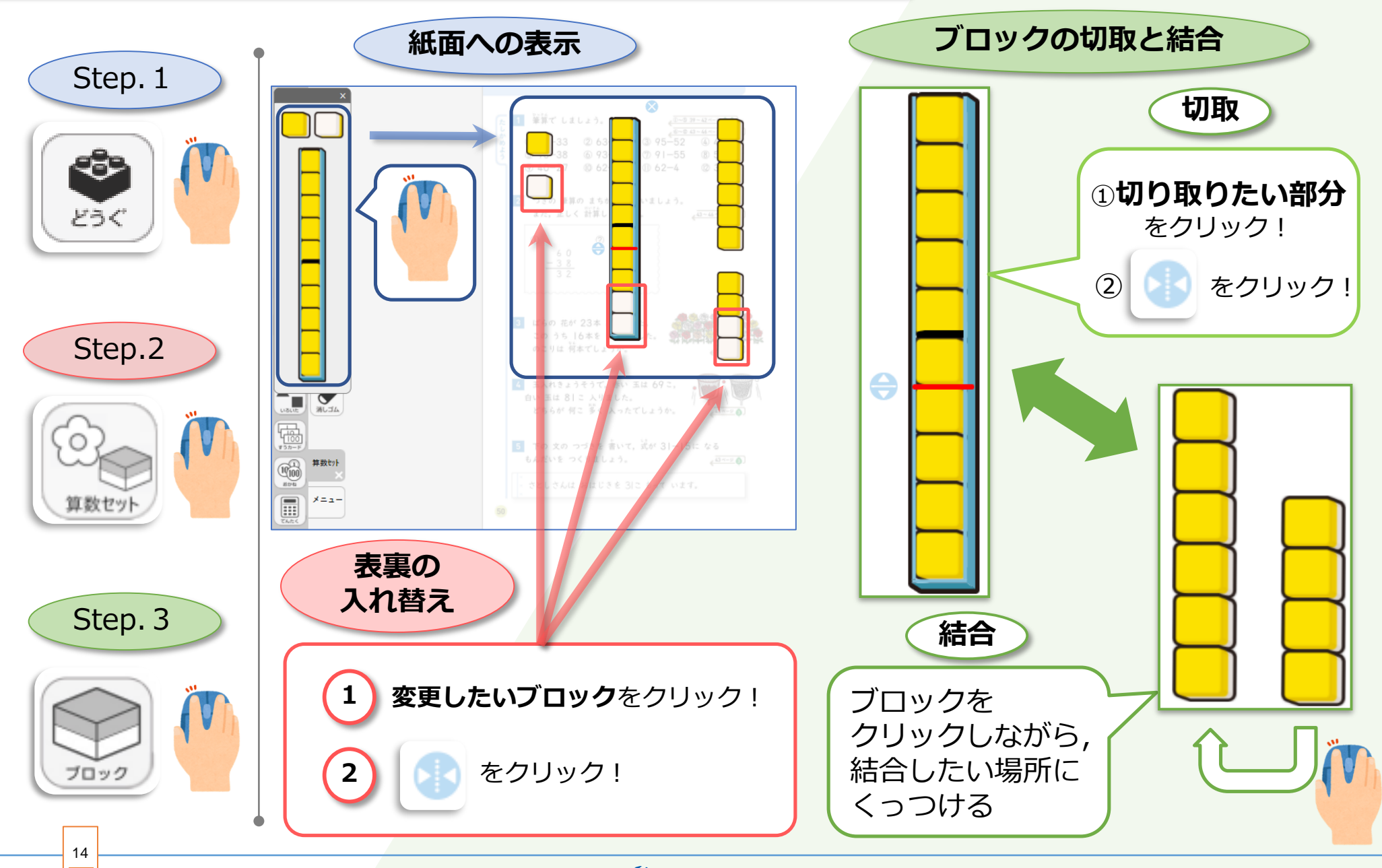

学びのチカラで 人と社会を 未来へつなぐ 💋 教育出版

#### 算数用具を使ってみよう(コンパス編)

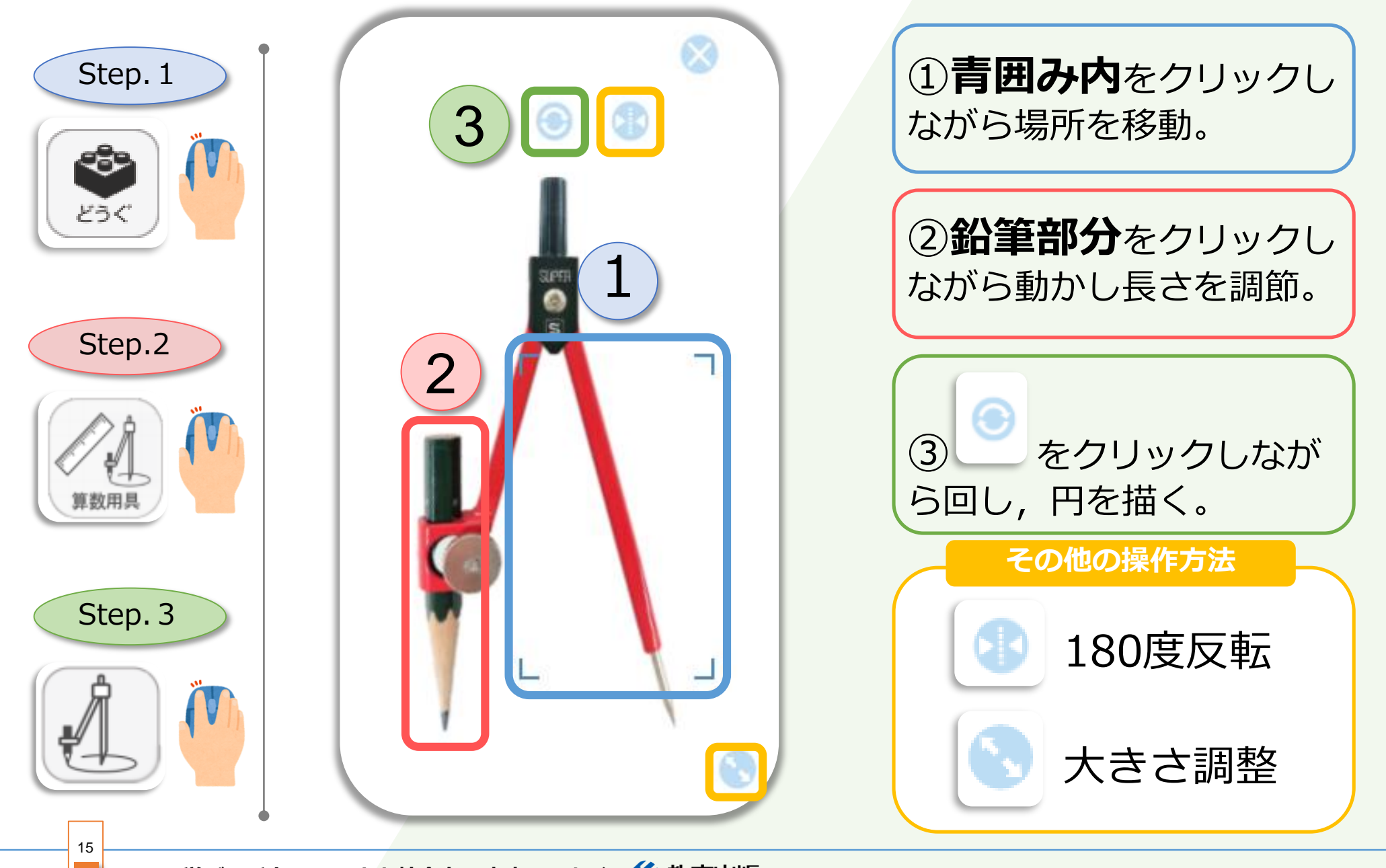

学びのチカラで 人と社会を 未来へつなぐ 💋 教育出版

#### 紙面上の機能を使ってみよう

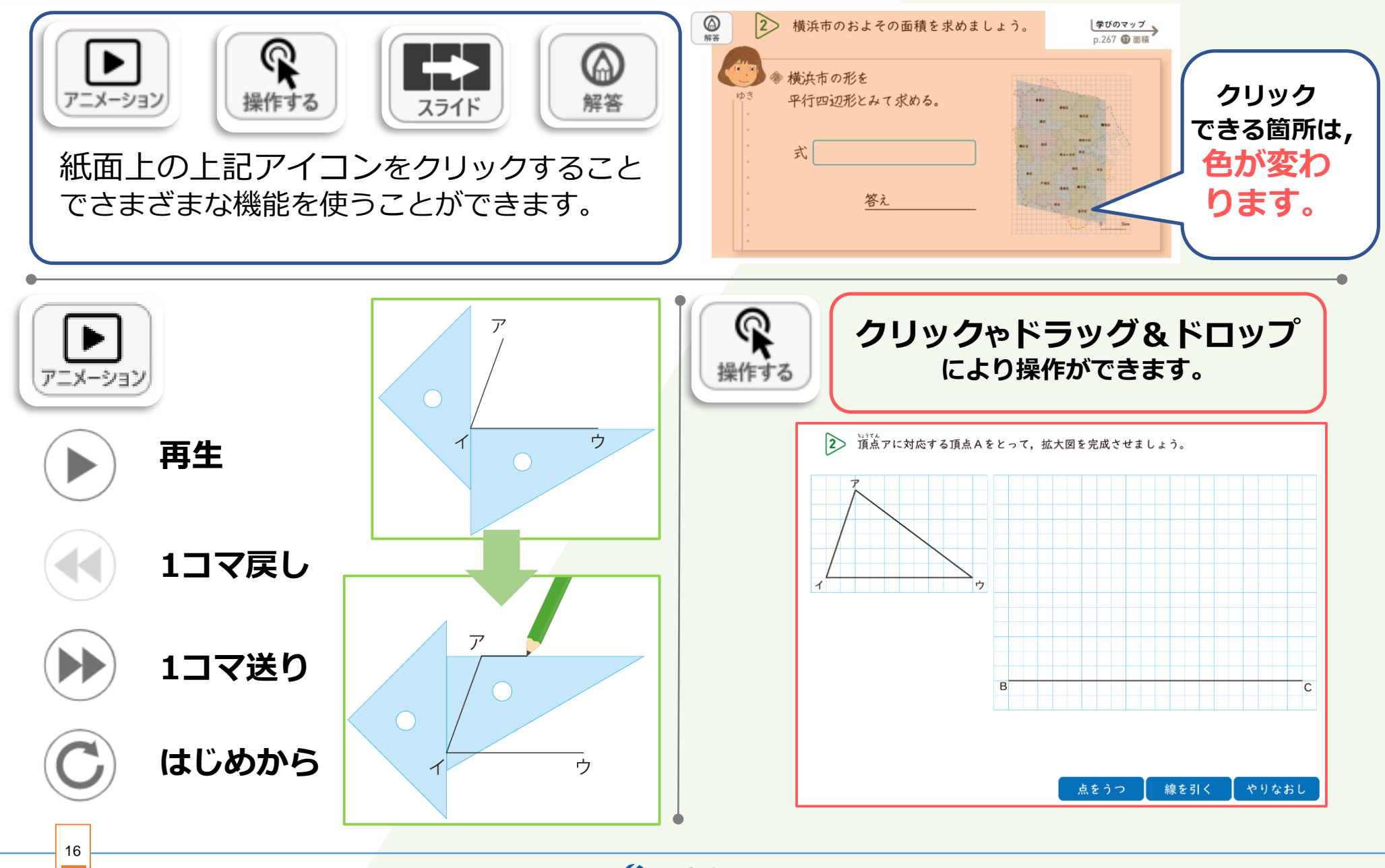

学びのチカラで 人と社会を 未来へつなぐ 🔗 教育出版

#### 3ステップドリルを使ってみよう(簡易版)

### 自動採点付デジタルドリル『3ステップドリル』の使い方

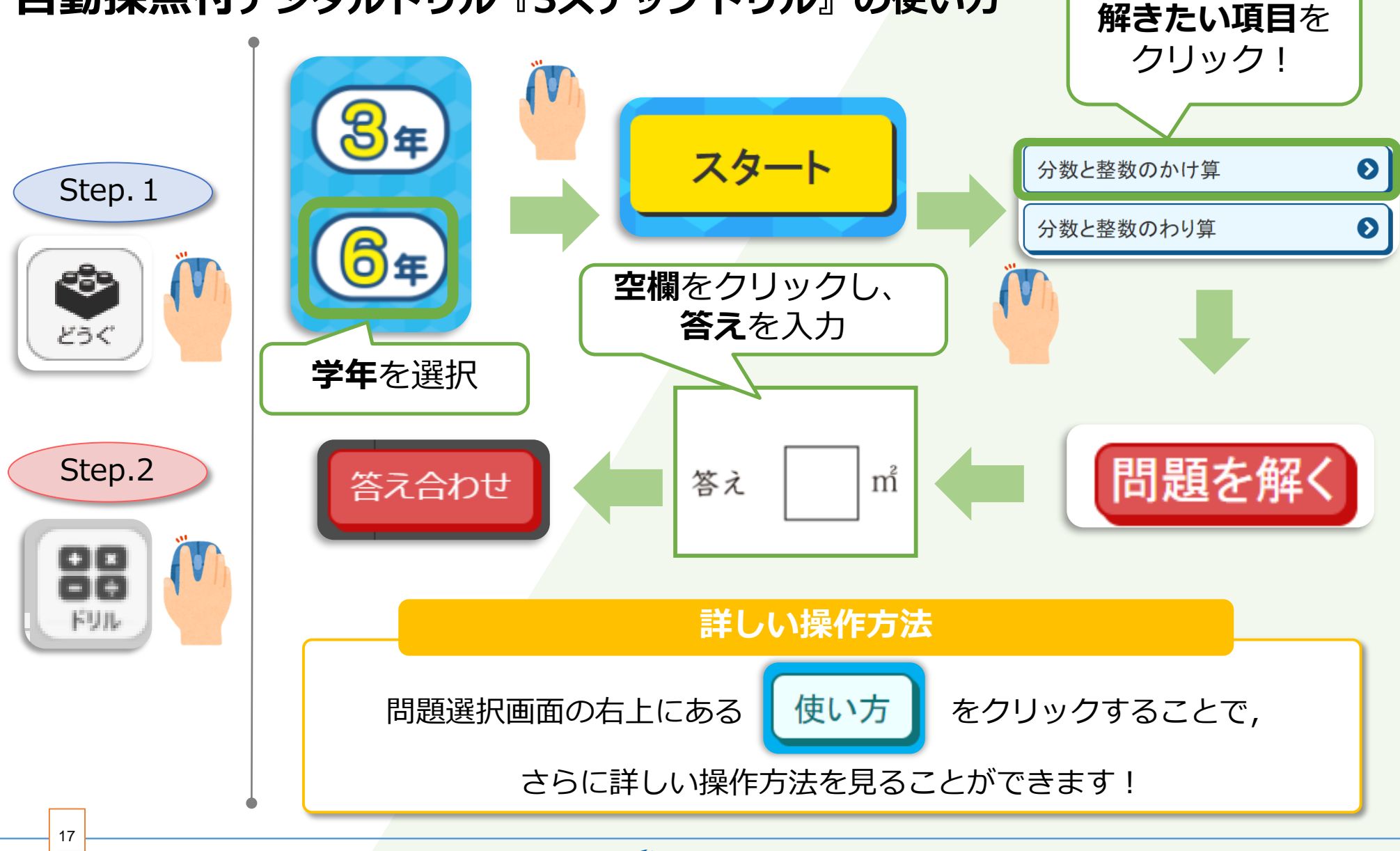

学びのチカラで 人と社会を 未来へつなぐ 🔗 教育出版 © 2021 KYOIKU-SHUPPAN.Co.,Ltd. All Rights Reserved.

本資料は「指導者用/学習者用デジタル教科書」の販売促進および効果的な 利用の推進のために制作されたもので,ここに含まれる著作物の権利者に 対してもその用途において許諾を得ております。

学びのチカラで 人と社会を 未来へつなぐ 💋 教育出版